## Visual Studio Installation Walkthrough

Following these instructions will install Visual Studio 2017 Community Edition.

• Visit <u>https://www.visualstudio.com/downloads/</u> and select the left-most option to download.

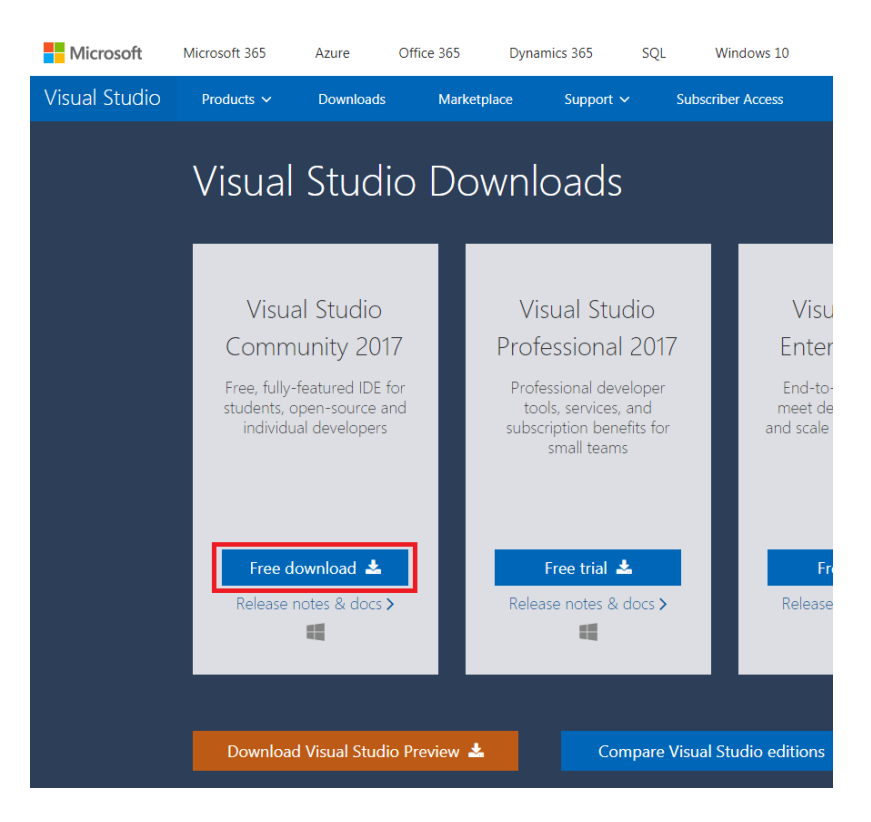

- Right click on the Visual Studio installation program and choose Run as Administrator.
- The first screen will ask you to click next and allow it to download the rest of the installer. Go ahead and do so.

When it comes back you'll be presented with a large list of potential component to install. Check the box in the top, right corner of the indicated 3 options here, .NET desktop development, ASP.NET and web development and Node.js development. Then click Install. \*\*Be sure you have enough disk space on the target drive. This will take over 7GB.

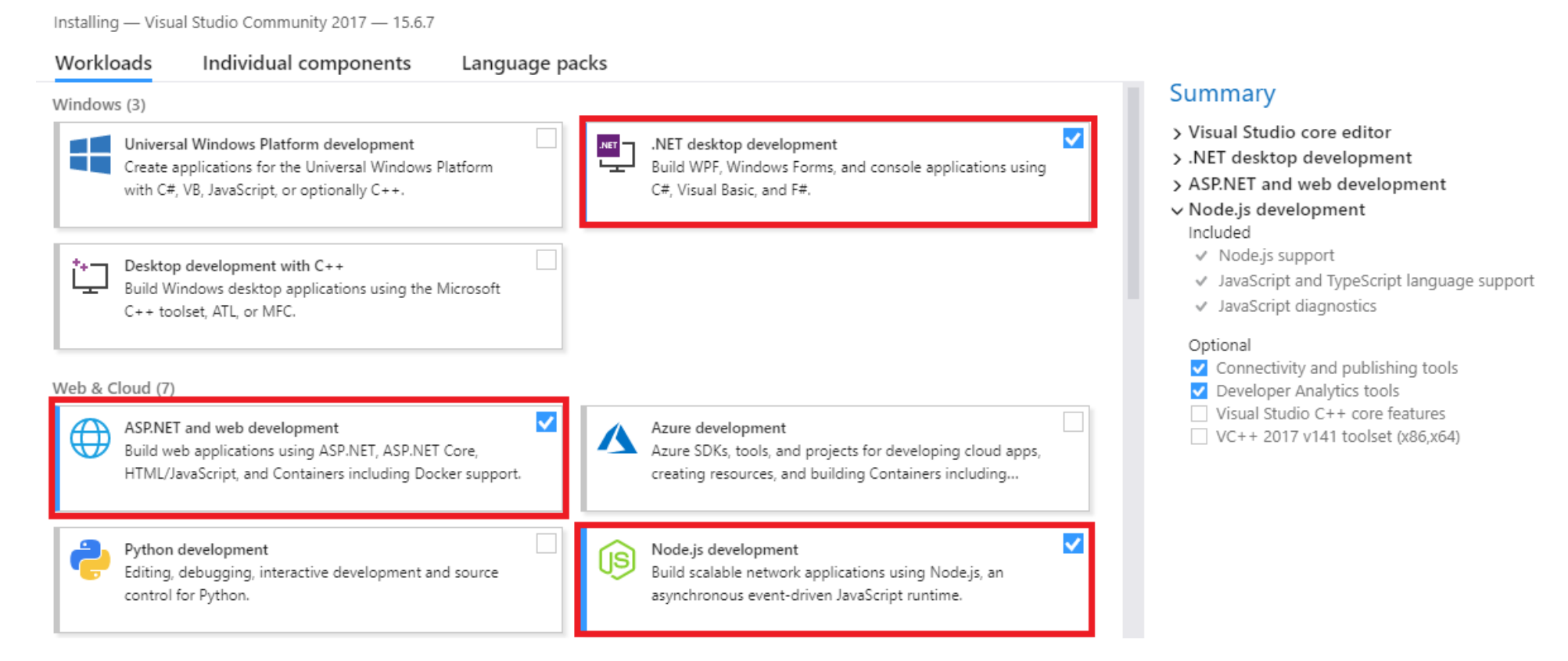

• Once it completes you'll have a large success screen displayed with, for some reason, someone riding a bicycle. You can close the window and choose to launch the application immediately or not.